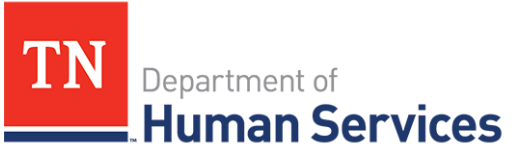

# Legal Enforcement Process

## **Overview**

This Quick Reference Guide shows Providers how to view Legal Enforcement Actions in the Provider Portal.

## Audience

Child Care and Adult Day Services Providers

# Accessing the Legal Enforcement Screen

To access the **Legal Enforcement** screen, go to your Provider Portal **Dashboard**. There, select the **Legal Enforcement** button, located within the **Manage Profile** section.

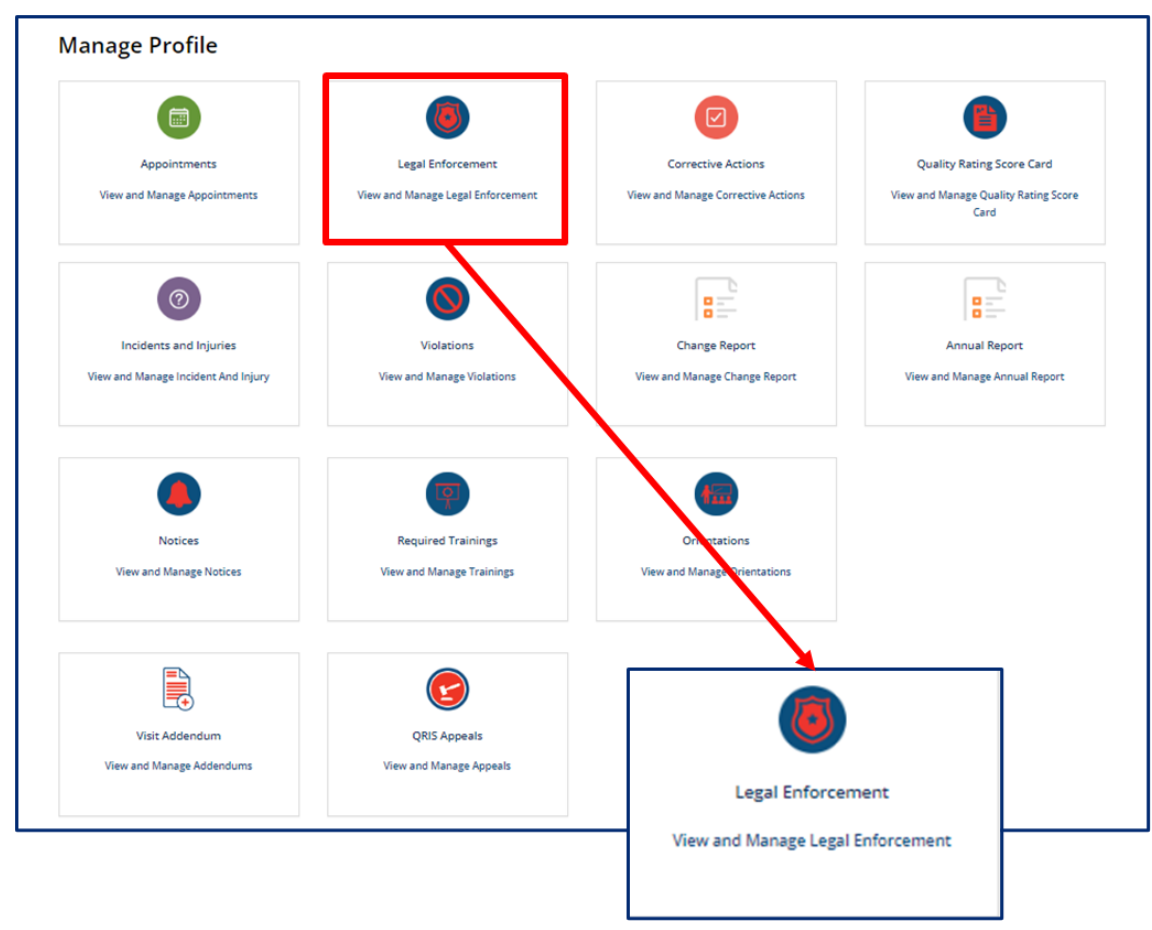

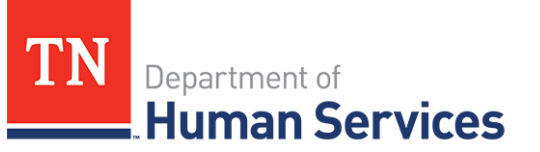

## Viewing a Legal Enforcement Action

Legal enforcements created for your facility will appear on the Legal Enforcement screen.

| LEGAL ENFOR | CEMENT                 |                      |        |
|-------------|------------------------|----------------------|--------|
| LET ID      | Legal Enforcement Type | Licensing Consultant | Action |
| LET20000248 | Restricted License     | Mary Smith           | Appeal |

## **Uploading a Parent Roster**

Legal Enforcement notices contain the parent roster, also known as a parent signature sheet. You are required to collect signatures from parents/guardians as verification that they acknowledge the actions taken towards the facility.

1. You may upload the completed form using the Provider Portal. Click the **Notices** tile to begin.

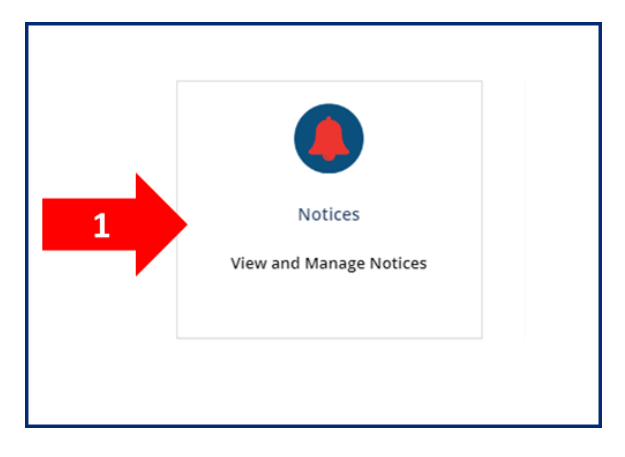

2. Click **Upload Parent Roster** for the appropriate LET notice.

| Notice Number | Provider                          | Notice Template                             | Created                | Action         | Parent Roster           |
|---------------|-----------------------------------|---------------------------------------------|------------------------|----------------|-------------------------|
| NOT0024250    | Today's Future Child Care<br>Home | TNCC Notice LET Hearing Notice              | 09-28-2023 09:38<br>AM | Link to<br>Box |                         |
| NOT0024249    | Today's Future Child Care<br>Home | TNCC Notice LET Civil Penalty Child<br>Care | 09-27-2023 02:38<br>PM | 2              | Upload Parent<br>Roster |
| NOT0024239    | Today's Future Child Care<br>Home | TNCC Notice LET Hearing Notice              | 09-26-2023 03:04<br>PM | Link to<br>Box |                         |
| NOT0024238    | Today's Future Child Care<br>Home | TNCC Notice LET Hearing Notice              | 09-26-2023 02:20<br>PM | Link to<br>Box |                         |
| NOT0024234    | Today's Future Child Care<br>Home | TNCC Notice LET Hearing Notice              | 09-26-2023 12:57<br>PM | Link to<br>Box |                         |

Department of Human Services

3. Click Add Document and select the document from your files. Click Submit to upload the document.

| ■ NOT0024249                             |    |
|------------------------------------------|----|
| Notices                                  |    |
| Notice Number                            |    |
| NOT0024249                               |    |
| *Notice Template                         |    |
| TNCC Notice LET Civil Penalty Child Care | Υ. |
| Attachments                              |    |
|                                          |    |

Your Regulatory Individual will now have access to your completed parent roster form. You do not need to email the form if you have submitted through the Provider Portal.

## Appealing a Legal Enforcement Action

Legal Enforcement Tracking records allow for you to submit an appeal.

1. If you wish to appeal, click the Appeal button to begin an LET appeal.

| LEGAL ENFOR | CEMENT                 |                             |
|-------------|------------------------|-----------------------------|
| LET ID      | Legal Enforcement Type | Licensing Consultant Action |
| LET20000248 | Restricted License     | Mary Sm 1 Appeal            |

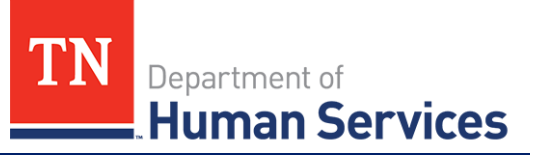

2. Complete the Appeal Legal Action Form. Click **Submit** when you are ready to submit the appeal.

| Children's Learning Cen      | ter    |      |      | Ψ. |
|------------------------------|--------|------|------|----|
| * Licensee                   |        | <br> | <br> |    |
|                              |        | <br> | <br> |    |
| • Owner Name                 |        |      |      |    |
| Agono, Stroot Addross        |        |      |      |    |
| Agency Street Address        |        |      |      |    |
| Agency City                  |        | <br> |      |    |
|                              |        |      |      |    |
| Agency County                |        |      |      |    |
|                              |        |      |      |    |
| Agency State                 |        |      |      |    |
|                              |        |      |      |    |
| * Agency Zip                 |        | <br> | <br> |    |
|                              |        |      |      |    |
| Attorney Name for Agency (if | any)   |      |      |    |
|                              |        |      |      |    |
| * What are you appealing and | l why? |      | <br> |    |
|                              |        |      |      |    |
| l                            |        |      | <br> |    |